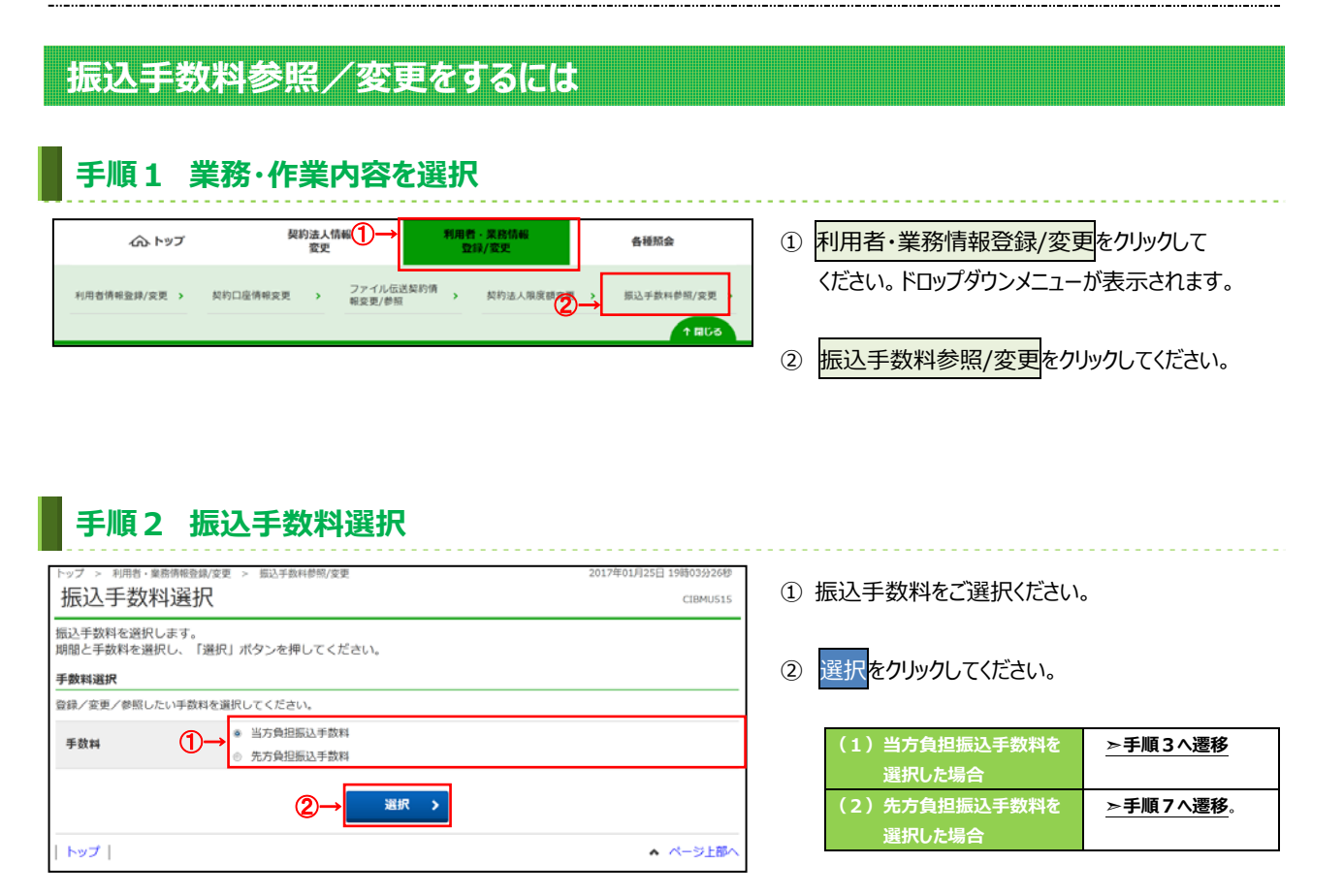

| 辰込手数料餐                                                                                                    | 診照/変更                                                                                             |                                                          |                              |                  | CIBMU51                  |
|----------------------------------------------------------------------------------------------------|---------------------------------------------------------------------------------------------------|----------------------------------------------------------|------------------------------|------------------|--------------------------|
| 現在の振込手数料を表                                                                                                    | 示します。                                                                                             |                                                          |                              |                  |                          |
| 現在の振込手数料                                                                                                    | 计仿報                                                                                               |                                                          |                              |                  |                          |
| 現在の手数料区分                                                                                                    |                                                                                                   |                                                          |                              |                  |                          |
| 手数料区分                                                                                                    | 当方負担手数料 標準引                                                                                       | 「数料                                                      |                              |                  |                          |
| 現在の手数料金額                                                                                                    |                                                                                                   |                                                          |                              |                  |                          |
|                                                                                                    |                                                                                                   |                                                          | 振込手数料                        | (                |                          |
|                                                                                                    | 基準金額                                                                                              | 54                                                       | ト銀行                          |                  | 他行向け                     |
|                                                                                                    |                                                                                                   | M-MM                                                     | 本文品間                         | 053              | 12010001                 |
|                                                                                                    | 30.000円未満                                                                                         |                                                          |                              |                  | 10.1.1                   |
| 30.000円以上<br>く 戻る<br>振込手数料の変更<br>肌別手数料の適用と目<br>第用する手数料を優好                                                                                                    | 30,000円半週<br>夏<br>変更<br>川干放用に変更する場合または個                                                           | 0円<br>0円<br>別手数料の内容を変                                    | 更する場合は、                      | 01               | 648P                     |
| 30,000円以上<br>く 反る<br>「振込手数料の変更<br>個別手数料の適用とII<br>「個別手数料を便び<br>「個別手数料を通り」<br>環路手数料の適用                                                                                                    | 30,000円4週<br>変更<br>別手該料に変更する場合または個<br>Kタンを押してください。                                                | 0円<br>0円<br>別手数料の内容を変                                    | 更する場合は、                      | 個                | 648P<br>648P<br>別手數料変更 ▶ |
| 30,000円以上<br>(原る<br>編込手数料の変更<br>編別手数料の適用上<br>1<br>適用する手数料を優好<br>(個別手数料を優好<br>信別手数料を優好<br>信別手数料を優好<br>信別手数料を優好<br>信別手数料を優好<br>信別手数料を優好<br>信別手数料をの適用<br>に                                   | 30,000円+3<br>を更<br>別手数料に変更する場合または個<br>ボタンを押してください。<br>用する場合は、「標準手数料使用                             | 0円<br>0円<br>別手数料の内容を変<br>1」ボタンを押してく                      | 更する場合は、<br>ださい。              | 0円<br>0円<br>(四)  |                          |
| 30,000円以上<br>《 <b>反る</b><br>編込手数料の変更<br>備別手数料の適用と目<br>適用する予数料を照」7<br>(個別手数料変更」7<br>標準手数料の適用<br>「標準手数料」を適好                                                                                 | 30,000円+選<br>変更<br>別手数料に変更する場合または個<br>パタンを押してください。<br>目する場合は、「標準手数料使用                             | un<br>0円<br>別手数料の内容を変<br>」」ボタンを押してく                      | 更する場合は、<br>ださい。              | 0F)              | 648P<br>648P<br>所手數料変更 > |
| 30.000円以上<br>《 戻る<br>編初子数料の変現<br>編初子数料の変現<br>「個別子数料の適用」と<br>「個別手数料を強い」<br>儒源手数料の適用<br>「標準手数料」を適用                                                                                          | 30,000円4週<br>変更<br>対手数料に変更する場合または個<br>Kタンを押してください。<br>用する場合は、「標準手数料使用                             | 0円<br>0円<br>別手数料の内容を変<br>」<br>」ポタンを押してく                  | 更する場合は、                      | 0F)              | 648P<br>648P<br>别手数料変更 > |
| 30.000円以上           (戻る)           備約子数料の遊見           週月支手数料の適用           (原準手数料の適用           (原準手数料の適用)           (原準手数料の適用)           (原準手数料)           (約)           (約)           (第) | 30,000円+3<br><b>支更</b><br>別手数料に変更する場合または個<br>Kタンを押してください。<br>目する場合は、「標準手数料使用<br>認証が必要です。お簡違えないように | 0円<br>0円<br>別手数料の内容を変<br>」」ボタンを押してく<br>こ入力してください。        | 更する場合は、<br>ださい。              |                  | GAP<br>648P<br>別手數料変更 >  |
| 30.000円以上     《 戻る     編込手数料の変更     編別手数料の変更     編別手数料の適用と     通用する手数料を通     信仰手数料を定     』     7 (標準手数料の適用     信仰手数料を定     1 (標準手数料)を適     的法人確認地証明可の     契約法人確認地証明可の                     | 30,000円4週<br>変更<br>別手数料に変更する場合または個<br>Kタンを押してください。<br>目する場合は、「標準手数料使用<br>認証が必要です。お簡違えないように<br>3   | 0円<br>0円<br>別手数料の内容を変<br>リ」ボタンを押してく<br>こ入力してください。<br>ポード | 更する場合は、<br>ださい。<br>半角英数字4~12 | 07)<br>07)<br>07 | 648P<br>648P<br>別手数料変更 > |

- 現在の振込手数料情報をご確認ください。
   契約法人開通確認後は「標準手数料」が 登録されています。
- ② 手数料を変更しない場合は、戻るを クリックしてしてください。
   ▶手順2へ遷移
- ③ 手数料を変更する場合は、次の操作をご選択 ください。

| (1)個別手数料を | ▶手順4へ遷移 |
|-----------|---------|
| 設定、または内容  |         |
| を変更する場合   |         |
| (2)金融機関の  | ≻手順6へ遷移 |
| 標準手数料を    |         |
| 設定する場合    |         |

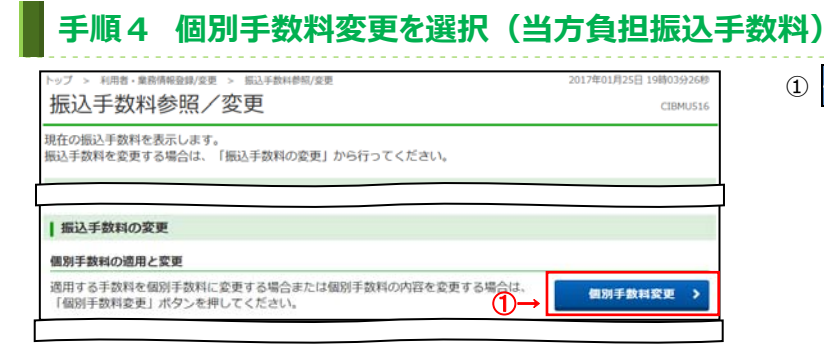

### ① 個別手数料変更をクリックしてください。

### 手順5 個別手数料を設定(当方負担振込手数料)

| 國力員至于数和說达<br>國準手数和說达 | 27 I II. 1915 F          | (3)村開報は十月鉄子 C人力し C < | CCV.   |        |      |
|----------------------|--------------------------|----------------------|--------|--------|------|
|                      | 基準金                      | ball                 | F4F8   | 版达主教科  | 他行向け |
|                      |                          |                      | 同一成内   | 木支氏間   | 電信扱い |
|                      |                          | 30,000 円末満           | 108    | 216    | 324  |
| 30,000               | 円~                       | 円末調                  | 432    | 540    | 648  |
|                      | <i>1</i> <sup>1</sup> 7∼ | 円末満                  |        |        |      |
|                      | 円~                       | 円未満                  |        |        |      |
|                      | ( <sup>1</sup> )~        | 門末調                  |        |        |      |
|                      | 円以上                      |                      |        |        |      |
| 同的法人確認確証             | 皆号の認証が必要   ②→   該番号 必須   | です。お間違えないように入力し      | てください。 | 字4~12桁 | ц    |

#### ①「基準金額」と「振込手数料(差額金額)」を

#### ご変更ください。

- ※ 標準手数料を使用する場合は、 標準手数料読込をクリックしてください。
- ※ ご入力情報をクリアする場合は、クリアを クリックしてください。
- ②「契約法人確認暗証番号」をご入力ください。
  - ※ ご入力には、セキュリティ対策として
     ソフトウェアキーボードをご利用ください。
     ソフトウェアキーボードをクリックいただくと、
     画面上にキーボードが表示されます。
- ③ 登録をクリックしてください。
   ▶ 手順3 へ遷移
  - ※ 操作を中止する場合は、<u>キャンセル</u>を クリックしてください。 ▶**手順3へ遷移**

# 手順6 標準手数料を設定(当方負担振込手数料)

| トップ > 利用者・業務情報登録/変更 > 振込手数料参照/変更                      | 2017年01月25日 19時03分26秒 |
|-------------------------------------------------------|-----------------------|
| 振込手数料参照/変更                                            | CIBMU516              |
| 現在の振込手数料を表示します。<br>振込手数料を変更する場合は、「振込手数料の変更」から行ってください。 |                       |
| 標準手数料の適用                                              |                       |
| 「標準手数料」を適用する場合は、「標準手数料使用」ボタンを押してください。                 |                       |
|                                                       |                       |
| 契約法人確認暗証番号の認証が必要です。お間違えないように入力してください。                 |                       |
| (1)→ 半角页数字4~12                                        | 6                     |
| 契約法人確認瞭証券号 必須<br>ソフトウェアキーボード                          | +                     |
| 微学手数斜使用 >                                             |                       |

- ①「契約法人確認暗証番号」をご入力ください。
  - ※ ご入力には、セキュリティ対策として
     ソフトウェアキーボードをご利用ください。
     ソフトウェアキーボードをクリックいただくと、
     画面上にキーボードが表示されます。
- ② 標準手数料使用をクリックしてください。
   > 手順3 へ遷移

### 手順7 振込手数料の参照と変更(先方負担振込手数料)

|        | トップ > 利用者・業務情報登録/変更 >               | 振込手数料参照/変          | 更             | 2018               | 年02月02日 09時19分50秒 |
|--------|-------------------------------------|--------------------|---------------|--------------------|-------------------|
|        | 振込手数料参昭/翌                           | 更                  |               |                    | CIBMU516          |
|        | 現在の振込手数料を表示します。                     |                    |               |                    |                   |
|        | 振込手数料を変更する場合は、「振                    | 込手数料の変更            | 」から行ってください。   |                    |                   |
|        | 現在の振動制度分                            |                    |               |                    |                   |
|        | 現住の手数料区方                            |                    |               |                    |                   |
|        | 手数料区分 先                             | 方負担手数料 標           | 準手数料          |                    |                   |
|        | 現在の手数料金額                            |                    |               |                    |                   |
|        | 手数料計算方法 振                           | 調型                 |               |                    |                   |
| $\Box$ |                                     |                    |               | 振込手载料 (差引金額)       |                   |
|        | 基準金額                                |                    | hर            | ト銀行                | 他行向け              |
|        |                                     |                    | 同一店内          | 本支店間               | 単価限い              |
|        |                                     | 30,000円未満          | 0円            | 0円                 | 432円              |
|        | 30,000円以上                           |                    | 0円            | 0円                 | 648円              |
| @→     | く戻る                                 |                    |               |                    |                   |
|        | 撮込手数料の変更                            |                    |               |                    |                   |
| (1)→   | 個別手数料の適用と変更                         |                    |               |                    |                   |
|        | 適用する手数料を個別手数料に変引<br>「個別手数料変更」ボタンを押し | 更する場合または<br>てください。 | は個別手数料の内容を変   | 更する場合は、            | 周別手數料変更 >         |
|        | 標準手数料の適用                            |                    |               |                    |                   |
|        | 「標準手数料」を適用する場合は、                    | 「標准手数料板            | 「田」ボタンを押してく   | ださい。               |                   |
|        | THE PROPERTY CARDINE CONTRACTOR     | 199-1-3 801-19     | 01111020      |                    |                   |
| (2)→   |                                     |                    |               |                    |                   |
| /      |                                     |                    |               |                    |                   |
|        | 契約法人確認確証番号の認証が必要です                  | 「。お間違えないよ          | うに入力してください。   |                    |                   |
|        |                                     |                    |               | 半角英数字4~12桁         |                   |
|        | 笑利法人推动唱起曲号 <u>63</u> 1              | ソフトウェアキ            |               |                    | +                 |
|        |                                     |                    |               |                    |                   |
|        |                                     |                    | 標準手數料使用 >     |                    |                   |
|        | 手数料計算方法の変更                          |                    |               |                    |                   |
|        | 手数料計算方法を変更する場合は、                    | 手数科計算方法            | を選択して、「手数料    | 計算方法切替」ボタンを押       | してくたさい。           |
| (3)→   | 手数料計算方法                             | 据置型                | ~             |                    |                   |
|        |                                     |                    |               |                    |                   |
|        |                                     |                    |               |                    |                   |
|        | 契約法人種総理証券可の認証が必要です                  | , 6回通2500年         | 2LX/JUCC/2204 | ※依照地中1、17月         |                   |
|        | 契約法人確認暗証番号 必須                       |                    |               | + M3KBX 7 + - 1610 |                   |
|        |                                     | ソフトウェアキ            |               |                    | +<br>#<           |
|        | く戻る                                 |                    | 手数料計算方法切替 >   |                    |                   |
|        |                                     |                    |               |                    |                   |
|        | דעיז                                |                    |               |                    | ▲ ページ上部へ          |

- ① 現在の振込手数料情報をご確認ください。
- ② 手数料を変更しない場合は、戻るを クリックしてしてください。
   ▶手順2へ遷移
- ③ 手数料を変更する場合は、次の操作をご選択 ください。

| (1)個別手数料を  | ≻手順8へ遷移  |
|------------|----------|
| 設定、または内容   |          |
| を変更する場合    |          |
| (2)金融機関の   | ≻手順10へ遷移 |
| 標準手数料を     |          |
| 設定する場合     |          |
| (3)手数料計算方法 | ≻手順11へ遷移 |
| を変更する場合    |          |

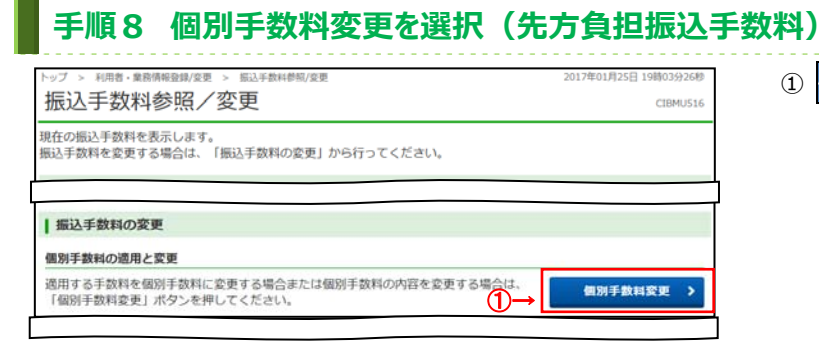

#### 1 個別手数料変更をクリックしてください。

## 手順9 個別手数料を設定(先方負担振込手数料)

| 先方負担手款料の<br>手数料計算方法<br>像車手款料3833<br>30,000 | 基準金額、振正<br>ま 1) 円~ 月~ 円~ 円~ | よ手数料 (差引金額) 情報は半角数字で<br>握選型      マ<br>第本数報<br>日本源<br>円未源 | 入力してください。                       | 3.手数時 (差引金額)<br>行<br>本支助間<br>216  | 使行向け<br>電気取い<br>32. |
|--------------------------------------------|-----------------------------|----------------------------------------------------------|---------------------------------|-----------------------------------|---------------------|
| 手数料計算方法<br>使本于数料运法<br>30,000               | ★ 1)円~ 月~ 月~ 円~ 円~          | 契護型 マ<br>30,000 円木洞<br>円木湯<br>円木湯                        | 家<br>トマト島<br>同一訪内<br>108<br>432 | 2.手数料 (差3)金額)<br>行<br>本交店間<br>216 | 他行向け<br>電信取い<br>32. |
| (数本手数中)(30,000)<br>30,000                  | ) 円~<br>円~                  | 3年金額<br>30,000 円木浦<br>円木道<br>円木道                         | 版<br>トマト編<br>同一成内<br>108<br>432 | 込手数料 (差引金額)<br>行<br>本支品間<br>216   | 使行向け<br>電磁限い<br>32. |
| 30,000                                     | ) A~<br>A~                  |                                                          | 版<br>トマトの<br>同一成内<br>108<br>432 | 35.手数料(差引金額)<br>行<br>本支店間<br>216  | 他行向け<br>電信扱い<br>32. |
| 30,000                                     | ) ==~                       | 30,000 円水満<br>円水満<br>円水満                                 | トマト館<br>日一成内<br>108<br>432      | 行<br>本支品間<br>216                  | 他行向け<br>電信限い<br>32- |
| 30,000                                     | ) 円~                        | 30,000 円末満<br>円末満<br>円末湯                                 | 108                             | 216                               | 32                  |
| 30,000                                     | ) 円~                        | 日末調                                                      | 432                             |                                   | 200                 |
|                                            | 円~                          | 円未満                                                      | 7.52                            | 540                               | 64                  |
|                                            |                             | 117.40                                                   |                                 | 540                               | .04                 |
|                                            |                             |                                                          |                                 |                                   |                     |
|                                            | 11~                         | Pittal                                                   |                                 |                                   |                     |
|                                            | PH~                         | 門木商                                                      |                                 |                                   |                     |
|                                            | FILLE                       |                                                          |                                 |                                   |                     |
| 契約法人確認暗証<br><b>契約法人確認</b> 增                | #号の認証が。<br>3-<br>前証冊号 参     | ※要です。お菜薄えないように入力して<br>→<br>メフトウェアキーボード                   | ください。                           | 学4~12桁                            | +                   |
| <ul> <li>ご注意</li> <li>当日振込は午後</li> </ul>   | 事項<br>を3時を過ぎる               | と翌営棄日のお取扱いとなります。                                         | _                               |                                   |                     |

- 手数料計算方式を変更する場合は、 プルダウンより方式をご選択ください。
- ②「基準金額」と「振込手数料(差額金額)」を ご変更ください。
  - ※ 標準手数料を使用する場合は、 標準手数料読込をクリックしてください。
  - ※ ご入力情報をクリアする場合は、クリアを クリックしてください。
- ③「契約法人確認暗証番号」をご入力ください。
  - ※ ご入力には、セキュリティ対策として ソフトウェアキーボードをご利用ください。
     ソフトウェアキーボードをクリックいただくと、 画面上にキーボードが表示されます。
- ④ 登録をクリックしてください。
   ▶ 手順 7 へ遷移
  - ※ 操作を中止する場合は、 キャンセルを
     クリックしてください。
     ▶手順7へ遷移

## 手順10 標準手数料を設定(先方負担振込手数料)

| トップ > 利用者・集局機構設備/変更 > 振込手数料参照/変更<br>振込手数料参照/変更        | 2017年01月25日 19時03分26秒<br>CIBMU516 |
|-------------------------------------------------------|-----------------------------------|
| 現在の振込手数料を表示します。<br>振込手数料を変更する場合は、「振込手数料の変更」から行ってください。 |                                   |
| 標準手数料の適用                                              |                                   |
| 「標準手敬料」を適用する場合は、「標準手数料使用」ボタンを押してください。                 |                                   |
|                                                       |                                   |
| 契約法人確認暗証番号の認証が必要です。お間違えないように入力してください。                 | _                                 |
| 単向免疫学4~128<br>契約法人確認論証冊号                              | 7<br>+<br>N<                      |
| ②→ 標準手数料使用 >                                          |                                   |

- ①「契約法人確認暗証番号」をご入力ください。
  - ※ ご入力には、セキュリティ対策として
     ソフトウェアキーボードをご利用ください。
     ソフトウェアキーボードをクリックいただくと、
     画面上にキーボードが表示されます。
- ② 標準手数料使用をクリックしてください。
   ▶ 手順 7 へ遷移

### 手順11 手数料計算方法を変更(先方負担振込手数料)

| トップ > 利用者・業務情報登録/変更 > 振込手数料参照/変更                      | 2017年01月25日 19時03分26秒      |
|-------------------------------------------------------|----------------------------|
| 振込手数料参照/変更                                            | CIBMU516                   |
| 現在の振込手数料を表示します。<br>掘込手数料を変更する場合は、「振込手数料の変更」から行ってください。 |                            |
|                                                       |                            |
| 手数料計算方法の変更                                            |                            |
| 手数料計算方法を変更する場合は、手数料計算方法を選択して、「手数料計算方法切替」7             | ポタンを押してください。               |
| 手数料計算方法 1→ 据置型 ~                                      |                            |
| 契約法人種認識証冊号の認証が必要です。お間違えないように入力してください。                 |                            |
| 2→<br>契約法人確認輸証備号 ∂/(a)<br>ソフトウェアキーボード                 | 2167<br>                   |
| 〈参照終了 ③→ 手数耗計算方法切替 >                                  |                            |
| トップ                                                   | <ul> <li>ページ上部へ</li> </ul> |

- 手数料計算方式をプルダウンより方式を ご選択ください。
- ②「契約法人確認暗証番号」をご入力ください。
   ※ ご入力には、セキュリティ対策として ソフトウェアキーボードをご利用ください。
   ソフトウェアキーボードをクリックいただくと、 画面上にキーボードが表示されます。
- ③ 手数料計算方法切替をクリックしてください。
   ▶ 手順7 へ遷移